# PCI-P16R16/PCI-P8R8

PnPDriver Installation Manual [For Windows 95/98]

#### Warranty

All products manufactured by ICP DAS are warranted against defective materials for a period of one year from the date of delivery to the original purchaser.

#### Warning

ICP DAS assumes no liability for damage consequent to the use of this product. ICP DAS reserves the right to change this manual at any time without notice. The information furnished by ICP DAS is believed to be accurate and reliable. However, ICP DAS assumes no responsibility for its use, or for any infringements of patents or other rights of third parties resulting from its use.

## Copyright

Copyright 1997-1999 by ICP DAS. All rights are reserved.

## **Trademark**

The names used for identification only maybe registered trademarks of their respective companies.

## License

The user can use and backup this software **ON a Single machine.** The user may not reproduce, transfer or distribute this software, or any copy, in whole or in part. After the user plug the PCI-P16R16/PCI-P8R8 on main-board and turn on the power of computer system. The user will see these windows as followings. Please follow these steps to finish this driver installation. Refer to Figure 1 to 15.

| Add New Hardware Wizard |                                                                                                    |
|-------------------------|----------------------------------------------------------------------------------------------------|
|                         | This wizard installs the software for a new hardware device.<br>Before continuing, close any open programs.<br>To begin installing the software for your new device, click Next. |
|                         | < Back Next > Cancel                                                                                                    |

Figure 1. Click on the button "Next >" to install driver

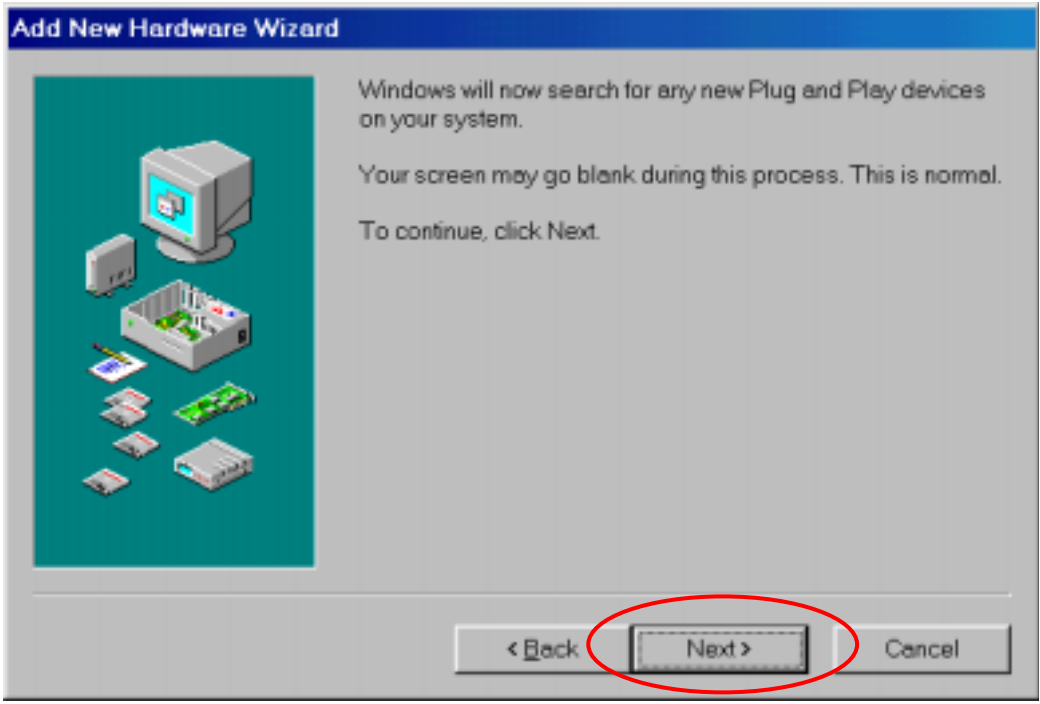

Figure 2. Click on the button "Next >" to search device

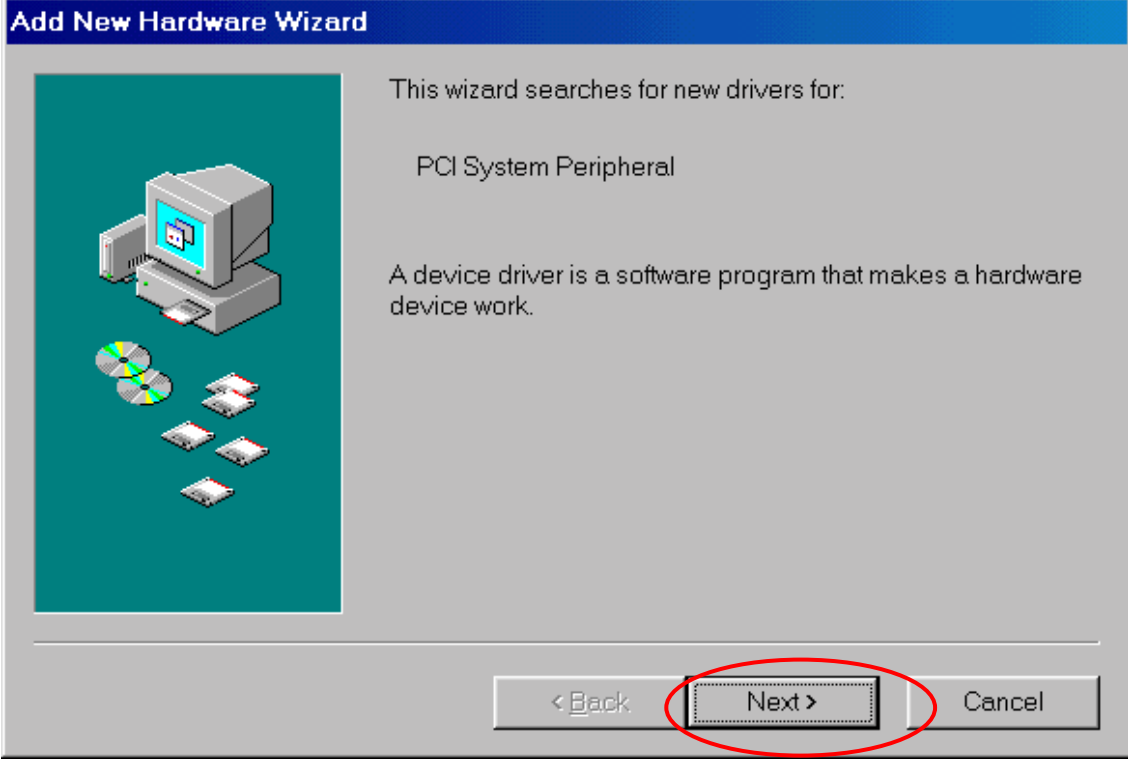

Figure 3. Click on the button "Next>" to search drivers

| Add New Hardware Wizard | J                                                                                                    |
|-------------------------|----------------------------------------------------------------------------------------------------|
| Add New Hardware Wizard | What do you want Windows to do?<br>Search for the best driver for your device.<br>(Recommended).<br>Display a list of all the drivers in a specific location, so<br>you can select the driver you want. |
|                         | < <u>B</u> ack Next > Cancel                                                                                                    |

Figure 4. Select the second item and click "Next >"

| Add New Hardware Wizard |                                                                                                    |
|-------------------------|----------------------------------------------------------------------------------------------------|
|                         | Select the type of device from the list below, then click Next.                                                                                                    |
|                         | Multi-function adapters Network adapters Other detected devices Other devices PSMCIA socket Ports (COM & LPT) Printer SCSI controllers Sound, video and game controllers System devices Universal serial bus controller |
|                         | < <u>B</u> ack Next > Cancel                                                                                                    |

Figure 5. Select the item "Other devices" and click "Next>"

| Add New          | Hardware Wizard                                                                                                    |
|------------------|----------------------------------------------------------------------------------------------------|
| ₽<br>₽           | Select the manufacturer and model of your hardware device. If you have a disk that contains the updated driver, click Have Disk. To install the updated driver, click Finish. |
| Mo <u>d</u> els: |                                                                                                    |
| Unsupp           | orted Device                                                                                                    |
|                  | <u>H</u> ave Disk                                                                                                    |
|                  | < <u>B</u> ack Next > Cancel                                                                                                    |

Figure 6. Click the button "Have Disk..."

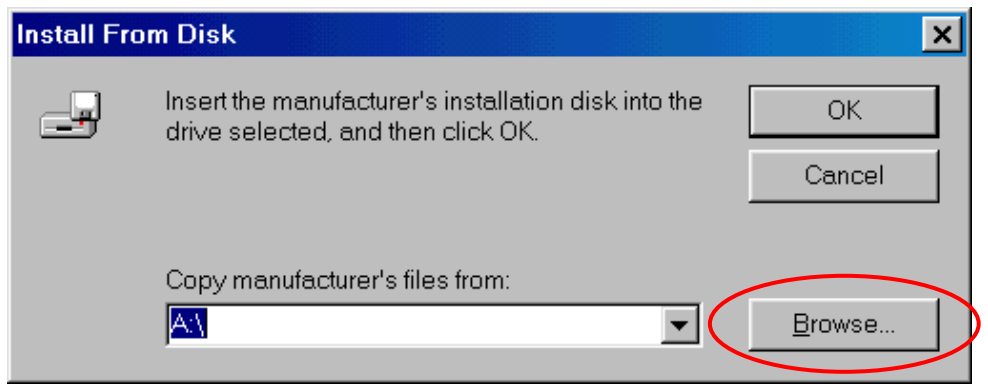

Figure 7. Click the button "Browse" to select driver

| Open                             |                                                                                                    | ? ×                              |
|----------------------------------|----------------------------------------------------------------------------------------------------|----------------------------------|
| File <u>n</u> ame:<br>p16r16.inf | Eolders:<br>F:\Projs\PCIP16R16\\P16R16<br>@ f:\<br>@ Projs<br>@ pcip16r16<br>@ Win95<br>@ Inf<br>@ p16r16 | OK<br>Cancel<br>N <u>e</u> twork |
|                                  | Dri⊻es:<br>I ⊂ f: wk2                                                                                     |                                  |

Figure 8. Click "OK" after select the driver "P16R16.inf". This folder is corresponding on the CD-ROM drive. (Note: PCI-P8R8 uses the driver P8R8.inf)

| Install Fro | m Disk                                                                                                  |
|-------------|----------------------------------------------------------------------------------------------------|
| -           | Insert the manufacturer's installation disk into the OK<br>drive selected, and then click OK.<br>Cancel |
|             | Copy manufacturer's files from:<br>F:\Projs\PCIP16R16\Win95\Inf\P16R16 Browse                           |

Figure 9. Click "OK" (Note: PCI-P8R8 uses the driver P8R8.inf)

|   | Add New | Hardware Wizard                                                                                                    |
|---|---------|----------------------------------------------------------------------------------------------------|
|   | Ŷ       | Select the manufacturer and model of your hardware device. If you have a disk that contains the updated driver, click Have Disk. To install the updated driver, click Finish. |
| < | Models. | 9, PCI-P16R16/P16C16/P16POR16 Card [ 9-16-1999]                                                                                                    |
|   |         | <u>H</u> ave Disk                                                                                                    |
|   |         | < <u>B</u> ack Next> Cancel                                                                                                    |

Figure 10. Click on the button "Next>"

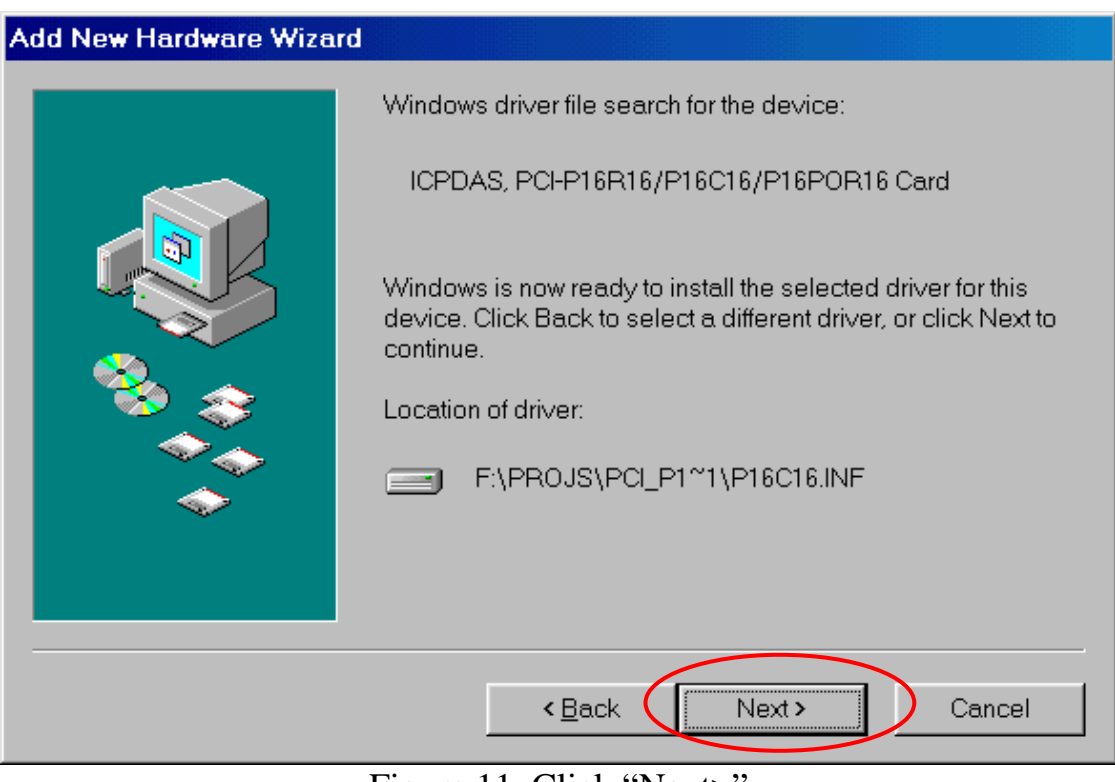

Figure 11. Click "Next>" (Note: PCI-P8R8 uses the driver P8R8.inf)

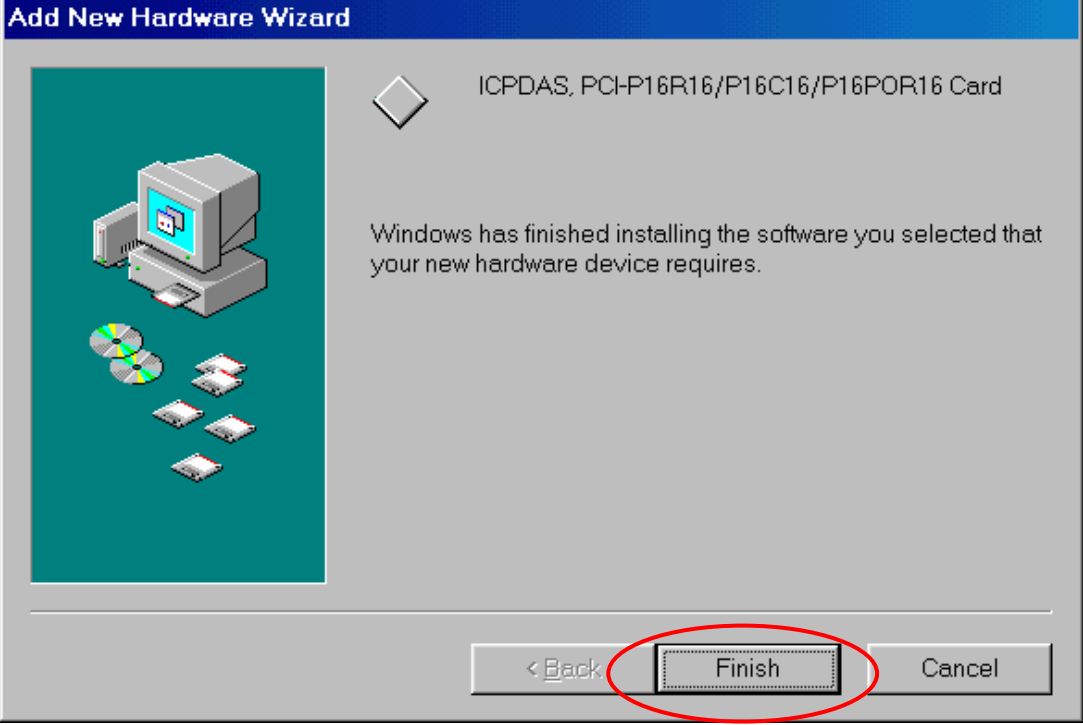

Figure 12. Click "Finish"

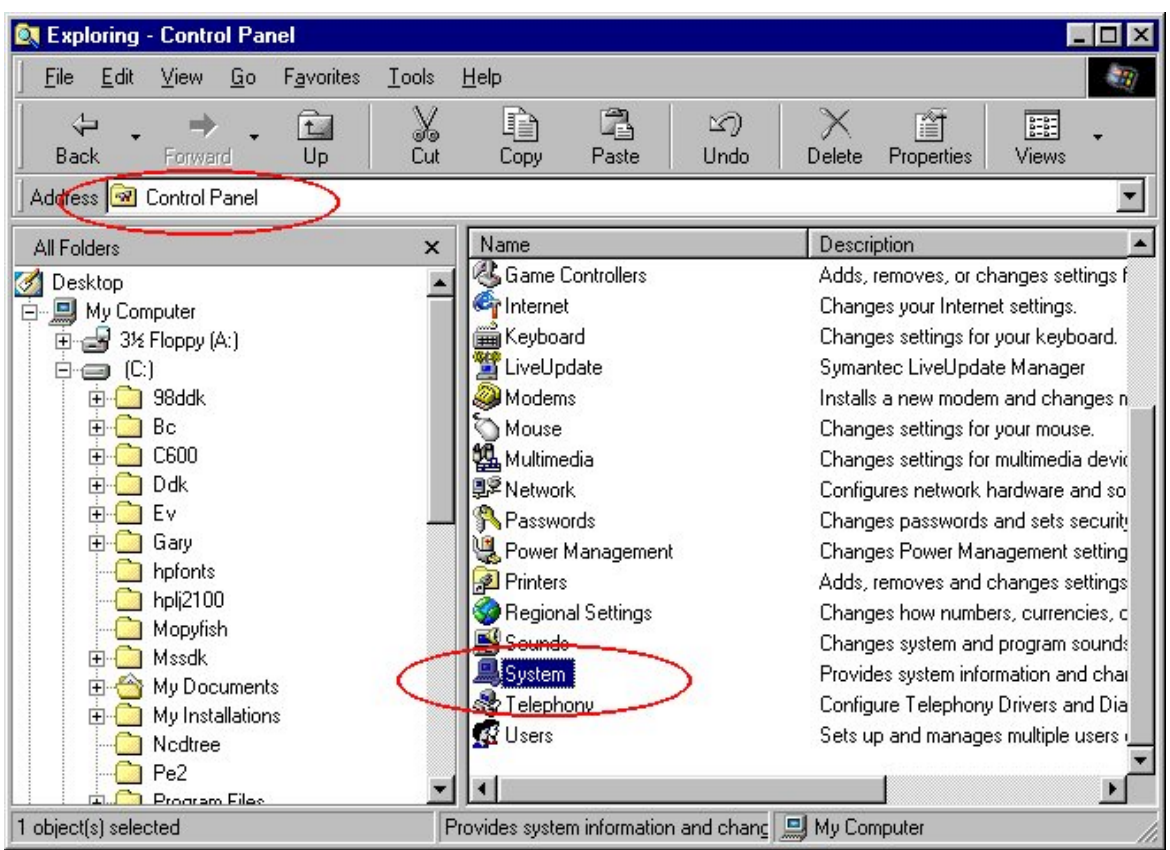

Figure 13. Double click the item "System" in the folder "Control Panel"

| System Pr | operties                                                                                                    |                                                                                          |             |            |                    |       | ? ×  |
|-----------|----------------------------------------------------------------------------------------------------|------------------------------------------------------------------------------------------|-------------|------------|--------------------|-------|------|
| General   | Device Mana                                                                                                    | er Hardwi                                                                                | are Profile | s Perfor   | mance              |       |      |
| @ Vie     | w devices by §                                                                                                    | pe                                                                                       | C View      | devices by | y <u>c</u> onnecti | ion   |      |
|           | CEDACA<br>CEDACA<br>DACCard<br>Display adap<br>Display adap<br>Floppy disk of<br>Hard disk co<br>Keyboard<br>Monitors<br>Mouse<br>Network ada<br>Ports (COM 8<br>System devii<br>Universal sei | PCHP16R18<br>sters<br>controllers<br>ntrollers<br>pters<br>. UPT)<br>ces<br>iel bus cont | roller      | /P16P0R    | 16 Card            |       | >    |
| Pp        | operties                                                                                                    | Refresh                                                                                  |             | Remov      | ve                 | Prigt |      |
|           |                                                                                                    |                                                                                          |             |            | OK.                | Car   | ncel |

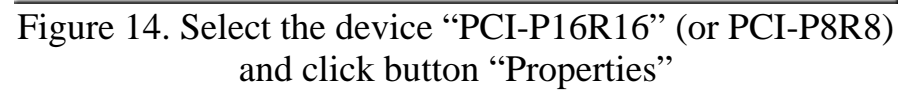

| ICPDAS, PCI-P16R16/P16C16/P16P0R16 Card Properties                                                                                                    | ? ×  |
|----------------------------------------------------------------------------------------------------|------|
| General Driver Resources                                                                                                    |      |
| CPDAS, PCHP16R16/P16C16/P16POR16 Card                                                                                                    |      |
| ✓ Use automatic settings                                                                                                    |      |
| Setting based on: Basic configuration 0000                                                                                                    | v    |
| Resource-type         Setting           Memory Ronge         08000000 - 0800007F           Input/Output Range         1000 - 107F           Input/Output Range         1080 - 1083 |      |
| Grenge Setting                                                                                                    |      |
| No conflicts.                                                                                                    | *    |
|                                                                                                    | v    |
| OK Ca                                                                                                    | ncel |

Figure 15. Please ensure that this device has no conflicts with other devices.